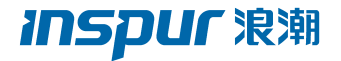

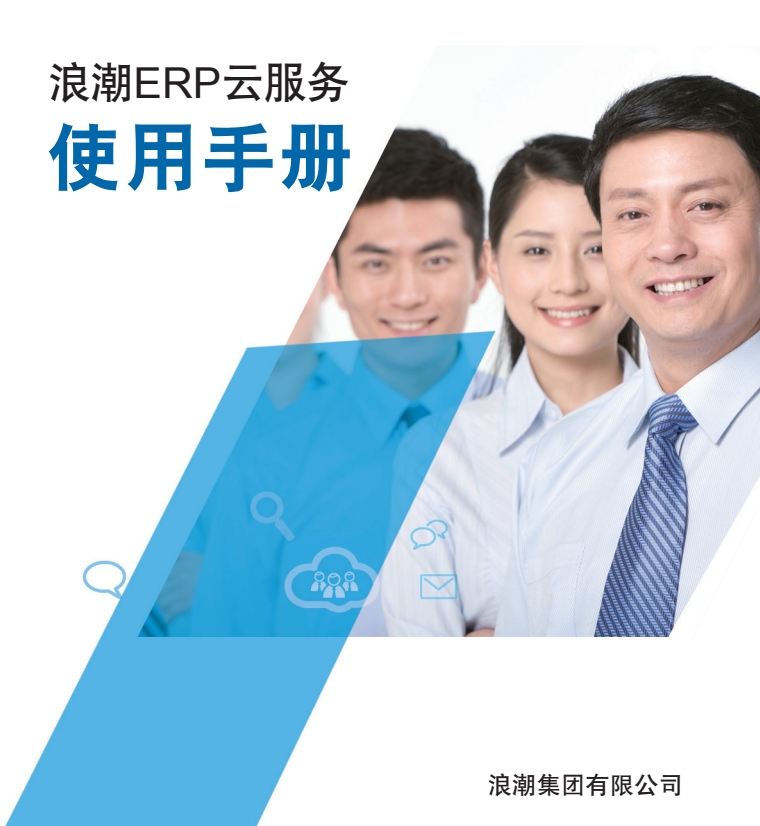

## 400热线使用说明

400热线: 400-658-600

拨打电话时,按照语音提示过程如下:

服务支持按2;

输入**服务编码**,按 # 结束; PS按1,GS财务按2,GS供应链按3,GS资金按4, GS网报按5,GS预算按6;接通人工服务。

注:输入服务编码会为您接通VIP客户服务通道,建议输入。不清楚服务编码请参看《浪潮400热线&WEB云桌面使用辅助手册》

# WEB云桌面使用说明

本系统基于网页浏览,不需要进行客户端安装。 登录网址: http://www.webchatinspur.com/

## 400热线: 400-658-600

. . . . . . . .

## 1、注册登录

打开浪潮Web云服务页面,首先会显示登录页面,如图1-1

| ○ □P##28 圖 HERT-F. GatSall × ○登表<br>(注意) [浪湖ERP云服务 | ×+               | で G<br>母 13 昭 X 〇 JNRHWEXK 日                         |
|----------------------------------------------------|------------------|------------------------------------------------------|
|                                                    | C ()) 2.5 ()<br> | 次辺登录<br>APA<br>書称<br>自255<br>第 2년在年<br>建 2년在年<br>登 景 |

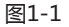

a、免费注册

单击"免费注册",弹出注册页面,如图1-2

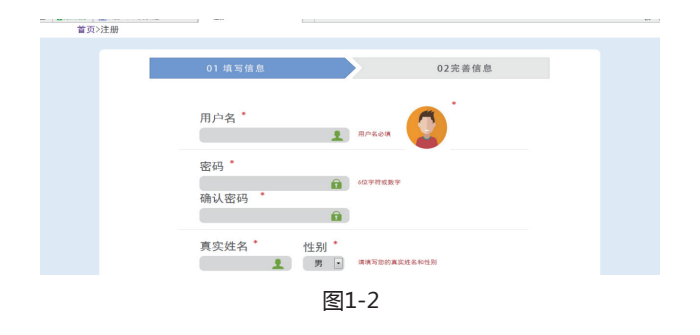

页面分【填写信息】和【完善信息】两个部分,其中红色星号 标注为必填项,其它为选填项。注册时填写项目如下:

【用户名】: 登录名,可由字母和数字组合而成,但不可与 其它用户重复。

【密码】:密码为六位字符或数字。

【真实姓名】:在问题单提交、服务预约中会用到,请填写 正确的姓名,且必须是汉字。

【单位名称】: 注册人所在单位的全称名称。

【邮箱】:注册人邮箱地址,必须是正确的邮箱格式。

【联系电话】: 浪潮服务人员与用户取得联系的重要方式, 务 必填写真实。

【使用产品】: 浪潮ERP-PS或浪潮ERP-GS或浪潮 ERP-PS/GS,根据实际情况填写。

【所属区域】、【QQ号码】、【出生日期】、【产品序列 号】: 非必填项。

【服务编号】: VIP用户必填。不清楚服务编码请参看《浪 潮 400热线&云桌面使用辅助手册》。

【申请VIP】、【申请管理员】:申请后可享受在线咨询、 远程等功能。

勾选【我确认以上信息的准确性,并同意浪潮云的服务条款】后,点击提交,即完成注册。提交后,界面自动弹到登录页。

## b、登录

#### c、忘记密码

如果不小心忘记登录密码,在登录界面点击【忘记密码】, 可通过三种方式找回密码,邮箱找回密码,手机号找回密码, 400客服电话找回密码。

# 2、个人中心

登录进入系统后,首先看到主界面,如图2-1:

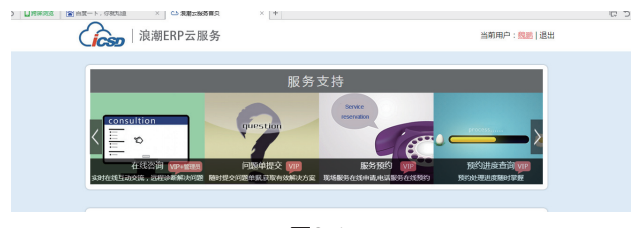

图2-1

右上角单击用户姓名可进入【个人中心】:

a、修改资料

修改资料是指对用户注册信息的修改,同时可以在此处申请 VIP和管理员权限。 b、修改密码

此处可修改登录密码,输入新密码,然后确定即可。

#### c、我的足迹

登录用户涉及到的问题、文档、在线课堂、知识库、我的收 藏、已下载等浏览下载记录,单击都可以打开对应功能。

## d、最新消息

当前登录用户的问题、服务预约进度提醒。

【已解决问题提醒】按提问时间显示最近三个已解决的问题。

【未解决问题提醒】按提问时间显示最近三个未解决的问题。

【预约进度提醒】按提交时间显示三个预约单

单击对应问题或预约,可打开明细界面。

# 3、在线咨询

只有VIP+管理员权限才能使用此功能。打开在线咨询,界面如下图所示:

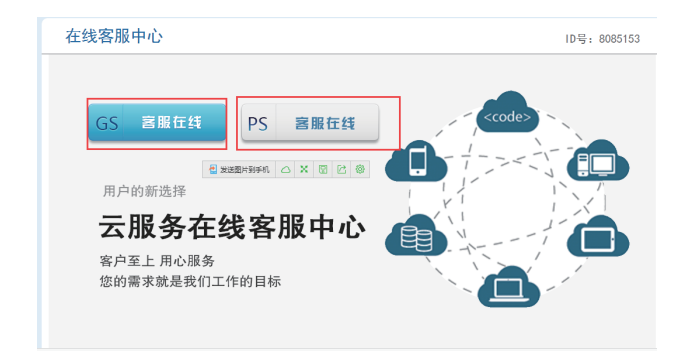

首先根据所用产品,选择【GS客服在线】或【PS客服在 线】。

## GS客服中心如下图:

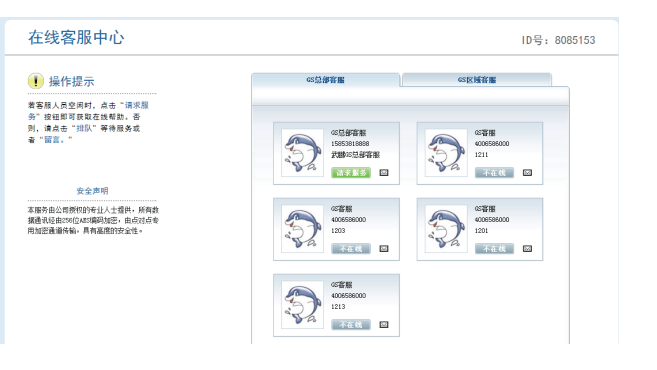

## PS客服中心如下图:

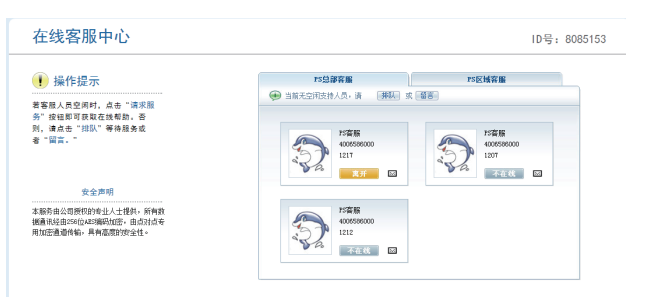

在线咨询基本流程:

点击 请求服务 ,打开如下图所示聊天窗口,可以文字聊 天、传输文件、观看演示(观看客服演示桌面)、共享桌面(客 服可以看到你的操作)、请求控制(远程协助)、语音。第一次 运行传输文件和请求控制,会提示安装插件,请根据提示安装, 否则不能使用此功能。

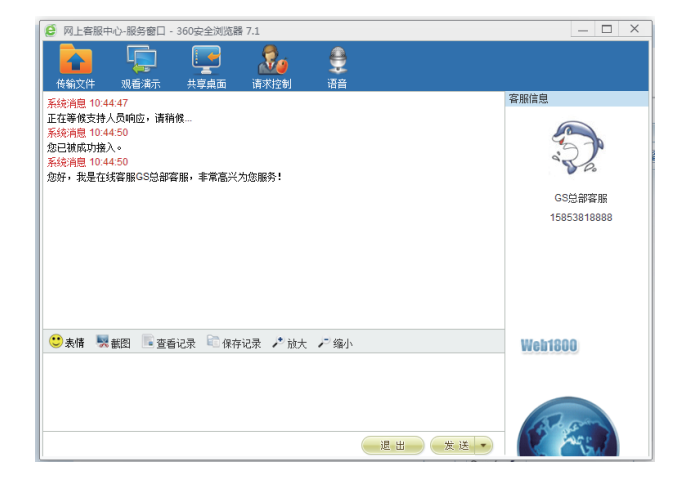

服务结束后,点击[退出]按钮,弹出满意度调查窗口,填写完 整后,提交即可。

| 非常感谢   | 你参与本公司满意度语  | <b>谙,请填</b> 写下表,以何 | 更我们能更好的为您! | <b>[</b> 务! |   |
|--------|-------------|--------------------|------------|-------------|---|
| 1. 请您对 | 本次服务评价:     |                    |            |             |   |
| ◎ 很好   | ◎好          | ◎ 一般               | ◎ 勉强       | ◎差          |   |
| 2.意见或  | 建议:         |                    |            |             |   |
|        |             |                    |            |             |   |
|        |             |                    |            |             |   |
|        |             |                    |            |             | 1 |
|        |             |                    |            |             |   |
|        |             |                    |            |             |   |
|        |             |                    |            |             |   |
| 您的问题   | 睡春已解決: 💿 已約 | 解決 💿 未解決           |            |             |   |
|        |             |                    |            | 【文<br>【 2 】 |   |
|        |             |                    |            |             | _ |
|        |             |                    |            |             |   |

邮件图标,可以给客服人员发送邮件,单击即可。如下 图:

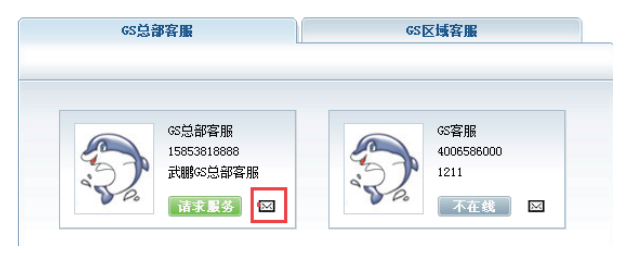

当所有客服都忙碌或不在线时,上方会显示排队或留言窗 口,可选择排队等待,或留言填写您的信息以及问题描述,技术 人员看到您的留言后,会给您回复。

| PS总部客服        |         | PS区域客服 |  |
|---------------|---------|--------|--|
| 🥶 当前无空闲支持人员,请 | 排队 或 留言 |        |  |

# 4、问题单提交

在主界面,单击打开问题单提交界面,如图3-1

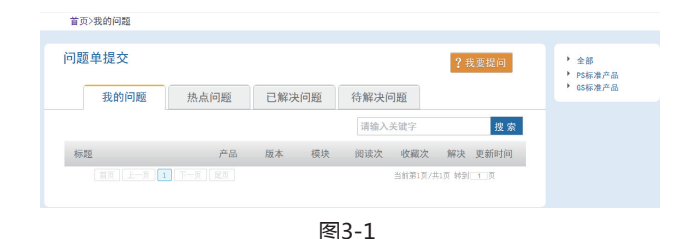

## a、我要提问

业务流程图如下所示:

#### 基本操作:

点击【我要提问】后,弹出如图3-2界面:

| 首页> | 问题提交单 |   |        |        |   |  |
|-----|-------|---|--------|--------|---|--|
|     | 问题单提交 |   |        |        |   |  |
|     | 产品名称  | × | 单位名称   | 液崩通纹   |   |  |
|     | 应用模块  | • | 联系人    | *****  | • |  |
|     | 使用版本* |   | 联系方式   | ****** |   |  |
|     | 问题类型  | ٠ | 问题紧急程度 |        | * |  |
|     | 问题标题  |   |        |        |   |  |
|     | 问题描述  |   |        |        |   |  |
|     |       |   |        |        |   |  |
|     |       |   |        |        |   |  |

图3-2

其中红色星号标注内容是必填项。

产品名称: 分为PS标准产品、GS标准产品

应用模块:选择产品名称后,才能选择。一般分为总账、报 表、预算等等

使用版本:选择产品名称,才能选择。不同的产品名称,对 应不同的使用版本。PS主要使用版本有11.0、10.5、10.2等。 GS主要使用版本有6.X、5.2等。

问题类型:包括应用问题、数据异常、程序错误、环境问题

等等, 根据具体问题选择不同类型。

问题紧急程度:特别紧急、紧急、一般紧急、不紧急。 问题标题:问题的标题,请简明扼要。

问题描述:问题的详细解释,请尽量详细,方便工程师快速 判断问题。

添加附件:如果有报错,或者其他需要截图解释的问题,在 此,可以上传图片,选择好文件后,点击上传,支持上传多个附 件。

| 添加附件 | 选择文件 未选择文件 | 上传 |   |               |   |
|------|------------|----|---|---------------|---|
|      |            |    |   |               | _ |
|      |            |    |   | □ 此问题不对其他用户公开 |   |
|      |            | 确定 | 取 | 消             |   |

此问题不对其他用户公开:勾选后,所提交的问题,不会在 【热点问题】、【已解决问题】、【待解决问题】中出现。其他 用户是无法看到的。否则,此问题是公开问题,所有用户都能看 到。

在所有信息都正确填写后,点击确定,问题就成功提交。

b、问题查询

打开问题单提交,如下图3-3所示:

| 首页>我的问题           |                      |       |                   |                       |                                        |
|-------------------|----------------------|-------|-------------------|-----------------------|----------------------------------------|
| 问题单提交             |                      |       |                   | ?我要提问                 | <ul> <li>全部</li> <li>PS标准产品</li> </ul> |
| 我的问题              | 热点问题                 | 已解决问题 | 待解决问题             |                       | • GS标准产品                               |
|                   |                      |       | 请输入关键字            | 搜索                    |                                        |
| 标题                | 产品                   | 版本 模块 | 阅读次 收藏次           | 解决 更新时间               |                                        |
| 标题<br>[首页][上一页][1 | <b>рн</b><br>Т-д (да | 版本 模块 | 阅读次 收藏次<br>当前男1页/ | 解决 更新时间<br>共1页 转到 1 页 |                                        |
|                   |                      |       |                   |                       |                                        |

图3-3

【我的问题】:即本操作用户所提交的所有问题,可以查 看标题、产品、版本、模块、阅读次数、收藏次数、是否解决、更 新时间。双击对应记录可以打开问题明细。

【热点问题】: 指阅读次数排名前三十位的公开已解决问题。

【已解决问题】:指所有公开已解决问题。

【待解决问题】:指所有公开待解决问题。

关键字搜索与右侧产品树列表组合查询,在搜索框左侧可以 看到搜索条件。如图3-5所示:

| 可题单提交           |       |     |    |       |     | ?我 | 要提问    | <ul> <li>全部</li> <li>PS标2</li> </ul> | <b>主产品</b> |
|-----------------|-------|-----|----|-------|-----|----|--------|--------------------------------------|------------|
| 我的问题            | 热点问题  | 已解决 | 问题 | 待解决问题 |     |    | • GS标7 | 11产品                                 |            |
| 您搜索的是: PS标准产品 { | 总账 凭证 |     |    | 凭证    |     |    | 搜索     |                                      |            |
| 标题              | 产品    | 版本  | 模块 | 阅读次   | 收藏次 | 解决 | 更新时间   |                                      |            |
|                 |       |     |    |       |     |    |        |                                      |            |

组合查询对【我的问题】、【热点问题】、【已解决问题】、【待解决问题】都是通用的。

## 5、服务预约

打开服务预约,界面如图4-1所示:

| 首页习 | 服务预约                                  |                            |
|-----|---------------------------------------|----------------------------|
|     | <b>服务预约</b><br>服务时间:8:30-17:30(周一至周五) | 提交预约后,工程师预计30分钟与忠职系,调略心等待。 |
|     | 产品名称                                  | 单位名称 * 液調過飲                |
|     | 应用模块                                  | 联系人 *                      |
|     | 使用版本                                  | 联系方式                       |
|     | 數据库类型                                 | 问题类型                       |
|     | znářia+on *                           |                            |

| 问题描述 |            |     |      |    |   |  |
|------|------------|-----|------|----|---|--|
|      |            |     |      |    |   |  |
| 添加附件 | 选择文件】未选择文件 | Lft |      |    | A |  |
|      |            |     |      |    |   |  |
|      |            | 确定  |      | 取消 |   |  |
|      |            |     | 图4-1 |    |   |  |

其中红色星号标注为必填项。

产品名称: 分为PS标准产品、GS标准产品

应用模块:选择产品名称后,才能选择。一般分为总账、报 表、预算等等

使用版本:选择产品名称,才能选择。不同的产品名称,对 应不同的使用版本。PS主要使用版本有11.0、10.5、10.2等。 GS主要使用版本有6.X、5.2等。

数据库类型:一般分为ORACLE、SQLSERVER、 SYBASE。

预约时间:指预约处理时间,要求大于当前日期。

问题类型:包括应用问题、数据异常、程序错误、环境问题 等等,根据具体问题选择不同类型。

问题描述:详细描述所要处理的问题。

添加附件:如果有报错,或者其他需要截图解释的问题,在

**1115DU** 很潮

inspur 浪潮

此,可以上传图片,选择好文件后,点击上传,支持上传多个附 件。

所有信息确认无误后,点击确定按钮,服务提交成功,自动 跳转到预约进度查询页面。

# 6、预约进度查询

打开预约进度查询,界面如图5-1所示:

| 首页>疗 | 页约进度查询      |                  |                     |  |  |
|------|-------------|------------------|---------------------|--|--|
|      | 预约进度查询      | <b>我要预约</b> 预约单号 | 从 17 到 17 投索        |  |  |
|      | 预约单号        | 预约状态             | 更新时间                |  |  |
|      | 20160108000 | 电话处理完成           | 2016-01-08 17:21:37 |  |  |
|      | 首页【上一页】【下一页 |                  | 当前第1页/共1页 转到[_1]页   |  |  |

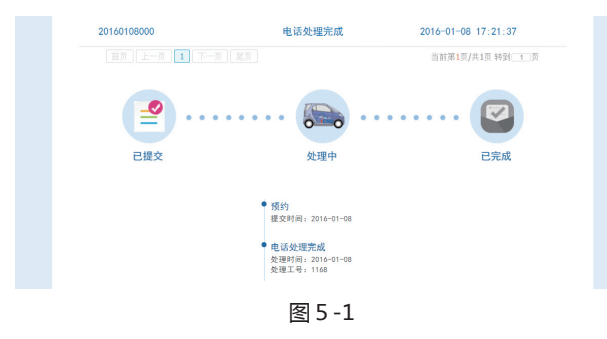

整个界面由两部分组成,上部分显示对应用户所有预约单, 双击可打开明细,如图5-2所示:

| (高。服务预 | 5约详情             |       |            | × |
|--------|------------------|-------|------------|---|
|        |                  | _     |            |   |
| 产品名称   | PS标准产品           | 联系人   |            |   |
| 所属模块   | 应收               | 联系电话  |            |   |
| 所属版本   | 10.5             | 数据库类别 | SalSanor - |   |
| 预约时间   | 2016-01-09 00:00 | 问题类型  |            |   |
| 问题描述   | 测试               |       |            |   |
|        |                  |       | •          |   |
|        |                  |       |            |   |
| 附件     |                  |       |            |   |
|        |                  |       |            |   |
|        |                  |       |            |   |
| _      | 客                | 5-2   |            | _ |

另外可以根据预约单号和更新时间查询。通过【我要预约】 按钮可以直接打开预约界面。

单击对应的预约记录,下方通过动画的方式,显示预约进 度,分为已提交、处理中、已完成三个节点。同时,在下方会显 示对应节点的时间以及处理工号。

# 7、知识库

知识库中存放的是软件应用遇到的常见问题。单击知识库, 页面如图6-1所示:

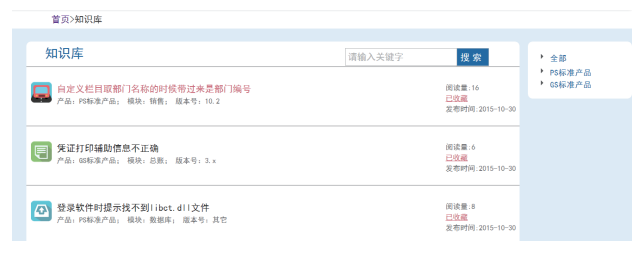

图 6 - 1

# 关键字和右侧产品树组合查询同问题单提交,不再赘述。 界面显示文档标题、产品、模块、版本号、阅读量,收藏、 发布时间,可点击收藏后。单击可以弹出明细界面,如图6-2所 示:

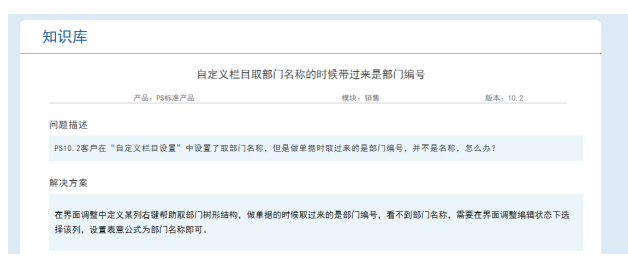

# 8、文档中心

文档中心存放着软件应用流程、功能点介绍等常用文档,单 击打开文档中心,界面如图7-1所示:

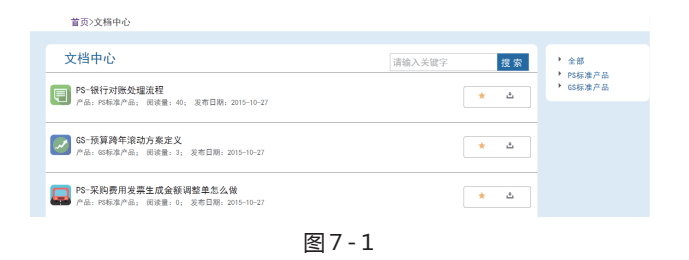

可使用关键字和右侧产品树组合查询。

界面显示文档标题、产品、阅读量、发布日期、收藏、下载。注意,只有VIP用户才能下载文档。单击标题,打开文档, 文档以pdf格式打开。

# 9、在线课堂

在线课堂是把软件使用过程中遇到的问题以及软件应用流 程、功能介绍等高频易发问题录制成视频。单击打开在线课堂, 界面如图8-1所示:

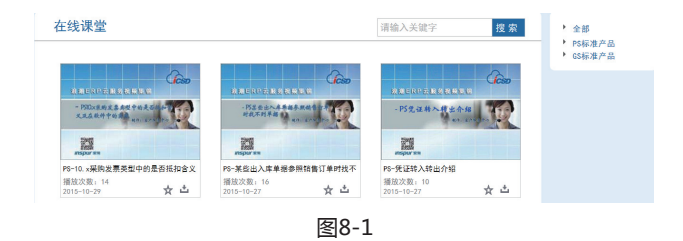

在线课堂中也有关键字搜索和产品树搜索功能,同其他模块。

界面信息有视频标题,若标题太长,显示不开,将鼠标放在 标题上,会显示出标题全称。另有播放次数、发布日期、收藏、 下载功能。

单击视频可播放。

## 10、我的收藏

在问题单提交、知识库、文档中心、在线课堂中点击收藏 后,可在我的收藏中查看具体的收藏内容,并可以取消收藏。界 面如图9-1所示:

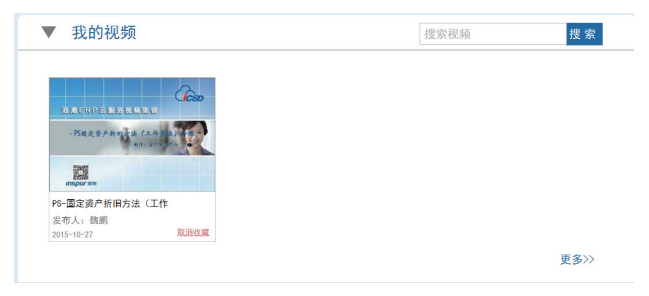

图9-1

# 联系我们 打开界面如下图所示:

#### 联系我们

#### 电话和邮箱

■联系电话: 40065860000 ■邮箱: erps@inspur.com

尊敬的客户,您通过邮箱提出的问题,我 们会在两个工作日内给您回复,请您耐心等 待

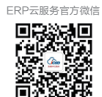

扫描二维码进入浪潮

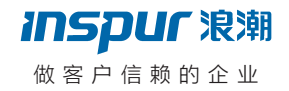

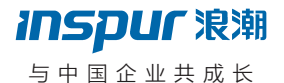

浪潮ERP售后服务 <sup>客户专线</sup>: 400-658-6000 <sub>欢迎访问</sub>: www.webchatinspur.com